## Zákaznícka zóna internetového portálu Železiarne Podbrezová a.s.

## **Dokumenty- prehľad**

(Atest, Avízo, Baliaci list, Ložný list, Kúpna zmluva, Akceptácia kúpnej zmluvy, Faktúra)

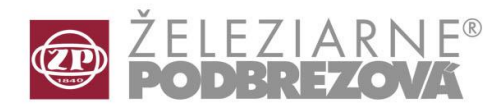

Manuál

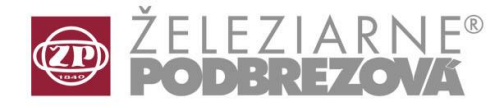

## Ako príklad uvádzame výber z ponuky ATESTY (práca s ostatnými dokumentmi je identická).

Kliknutím na položku Atesty [1] a následným potvrdením [2] sa dostanete do prázdneho zobrazovacieho okna Atestov. Po otvorení možnosti Výber [3] sa dostanete do Filtra pre výber dokumentu, v ktorom hľadáte konkrétny atest(y) podľa vami zvolených podmienok.

| Dokumentačný server | - Zobrazenie dokumentu / Výb | er druhu dokumentu I                      |
|---------------------|------------------------------|-------------------------------------------|
| Kód dokumentu       | Názov dokumentu              | Popis 🗸 Potvrď                            |
| ATESTY              | Atesty                       | Protokoly o skúške, Inšpekčné certifikáty |
| AVOUT               | Avizo na vystupe             |                                           |
| BLOUT               | Baliaci list na vystupe      |                                           |
|                     | Kupna zmluva                 |                                           |
|                     | Kupna zmluva akceptacia      | 2                                         |
|                     | Lozny list na vystupe        |                                           |
| 1 \                 |                              | Výber dokumentu                           |

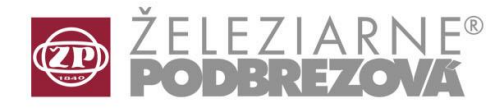

Vo filtri pre výber dokumentu je možné zadať [4] konkrétne číslo atestu, rok skúšky, číslo tavby, rôzne parametre rúr a pod. Po kliknutí na Zoradenie [5] môžete určiť parameter pre zoradenie vybraných dokumentov.

| Filter pre výber dokumentu                                                                                                    |                          | •  | Fil | ter pre výber dokumentu                                                                                                    |   | •                                   |
|----------------------------------------------------------------------------------------------------|--------------------------|----|-----|----------------------------------------------------------------------------------------------------|---|-------------------------------------|
| Q Filter ↓ Ż Zoradenie                                                                                                    |                          |    | C   | Filter                                                                                                    |   |                                     |
| 01 Atest číslo:<br>02 Atest verzia:<br>03 Atest rok:<br>04 Externá objednávka:<br>05 Položka ext.objednávky:<br>06 Objednávka príjemcu:<br>07 Avíza:<br>08 Ložné listy:<br>09 Tavby:<br>10 Kúpna zmluva:<br>11 Zákazka:<br>12 Vonkajší priemer [mm]:<br>13 Vnútorný priemer [mm]:<br>14 Stena [mm]:<br>15 Výška [mm]:<br>16 Širka [mm]:<br>17 Dátum vytvorenia:<br>19 Dopravný prostriedok:<br>✓ Len platne dokumenty |                          |    |     | Atr púty<br>[AZ] 01 Atest čísi<br>[AZ] 02 Atest verzia<br>[AZ] 03 Atest rok 5<br>[AZ] 04 Externá objednávka<br>[AZ] 05 Položka ext. objednávky<br>[AZ] 06 Objednávka príjemcu<br>[AZ] 10 Kúpna zmluva<br>[AZ] 11 Zákazka<br>[AZ] 12 Vonkajší priemer [mm]<br>[AZ] 13 Vnútorný priemer [mm]<br>[AZ] 14 Stena [mm]<br>[AZ] 15 Výška [mm]<br>[AZ] 15 Výška [mm]<br>[AZ] 17 Dátum vytvorenia<br>[AZ] 19 Dopravný prostriedok | • | Zoradenie<br>Pridanie do sortovania |
|                                                                                                    | 🖉 🔄 🖪 🗸 Potvrď 🛛 🗙 Návr: | at |     |                                                                                                    | 4 | 🛛 🖂 🛛 🚺 📝 🖊 Potvrď 📔 🗙 Návrat 📗     |

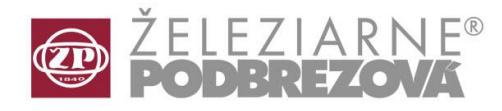

Po zobrazení nájdených atestov je možné konkrétny atest zobraziť a uložiť [7] vo zvolenom formáte [8], poprípade odoslať na e-mail [9]. Pre hromadné označenie dokumentov stačí kliknúť na [10].

| /ýber dokumentu |      |                   |                         |                 |                          |                              |                           |          |                       |                   |                   |             |
|-----------------|------|-------------------|-------------------------|-----------------|--------------------------|------------------------------|---------------------------|----------|-----------------------|-------------------|-------------------|-------------|
|                 | ***  | 01 Atest<br>číslo | 02 Atest<br>verzia      | 03 Atest<br>rok | 04 Externá<br>objednávka | 05 Položka<br>ext.objednávky | 06 Objednávka<br>príjemcu | 07 Avíza | 08 Ložné<br>listy     | 09 Tavby          | 10 Kúp 📤<br>zmluv | Q Výber     |
| 0               |      | 2                 | 1                       | 2004            | 3038555,3038556          |                              |                           | 331725   | 390415                | 35228             | Bi 45681          | Bokument    |
|                 |      | 3                 | 1                       | 2004            | 3038 <mark>4</mark> 60   |                              |                           | 331724   | 390414                | 35051             | Bi 44744i         | - ***       |
| 0               |      | 85                | 1                       | 2003            | 3038420                  |                              |                           | 430330   | 453019                | 7                 | Ko 44587          | 🔁 🖂 Odoslať |
| 0               |      | 89                | 1                       | 2003            | 3038380                  |                              |                           | 331618   | 389046                | 32921;34466       | Bi 44297)         |             |
| 0               |      | 115               | 1                       | 2010            | 30916455                 | 6                            |                           |          | 722311                | 93442             | Fe 10416          |             |
| 0               |      | 126               | 1                       | 2010            | 30916423                 | 1                            |                           | 7000003  | 722312                | 92638 9           | Fe 10392          | 🗙 Návrat    |
| 0               |      | 127               | 1                       | 2010            | 30916423                 | 1                            |                           | 7000003  | 722312                | 93198 10          | Fe 10392          |             |
| 0               |      | 154               | 1                       | 2012            | 31118296                 | 1                            |                           |          | 731025                | 14556;14728       | Fe 12114          |             |
| 0               |      | 155               | 1                       | 2012            | 31118418                 | 1                            |                           | 7200000  | 731025                | 15942             | Fe 12245          |             |
| 0               |      | 156               | 1                       | 2012            | 31118432                 | 1                            |                           | 7200000  | 731025                | 15997             | Fe 12270          |             |
| 0               |      | 157               | 1                       | 2012            | 31118432                 | 1                            |                           | 7200000  | 731025                | 16502             | Fe 12270          |             |
| 0               |      | 172               | 1                       | 2009            | 30815402                 |                              |                           |          | 338708                | 86092             | Bi 94354/         |             |
| 0               |      | 173               | 1                       | 2009            | 30815402                 |                              |                           |          | 338708                | 85791;85836;85968 | Bi 94354/         |             |
| 0               |      | 174               | 1                       | 2009            | 30815402                 |                              |                           |          | 338708                | 85251             | Bi 94354/         |             |
| 0               |      | 179               | 1                       | 2009            | 30815585                 |                              |                           |          | 3387 <mark>2</mark> 3 | 86264;86265       | DI 95711.         |             |
| 0               |      | 180               | 1                       | 2006            | 30511307                 | 2                            |                           |          | 794375                | 57389             | Ci 63781.         |             |
| 0               |      | 205               | 1                       | 2007            | 30612680                 | 8 2                          |                           |          | 701900                | 63537             | Fe 73427          |             |
| 0               |      | 207               | 1                       | 2007            | 30612683                 |                              |                           |          | 701901                | 64258             | Bi 73362/ 🚽       |             |
| •               |      |                   |                         |                 |                          |                              | 10                        |          |                       |                   | •                 |             |
| ýsti            | upný | formát d          | o <mark>kumen</mark> ti | u: Pdf for      | rmat                     | •                            |                           |          |                       |                   |                   |             |

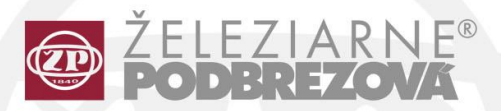

Železiarne Podbrezová, a.s. Kolkáreň 35, 976 81 Podbrezová Slovenská republika

> admin@zelpo.sk www.oceloverury.sk